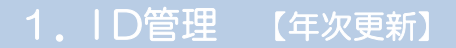

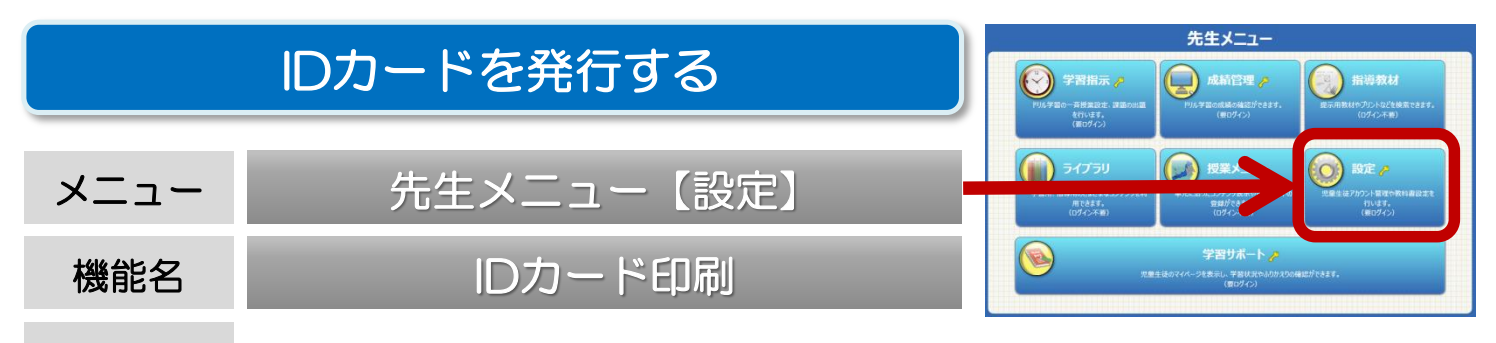

概要 登録済みの児童生徒の氏名・ID・パスワードが記載されたIDカードを自動発行 することができます。家庭学習サービス用のカードも発行できます。

① 先生メニューを起動します。次に右上の【ログイン】を選択して、先生ログインを行います。 (P3「先生メニュー/起動/ログイン方法」)

②【設定】→【IDカード印刷】を選択します。

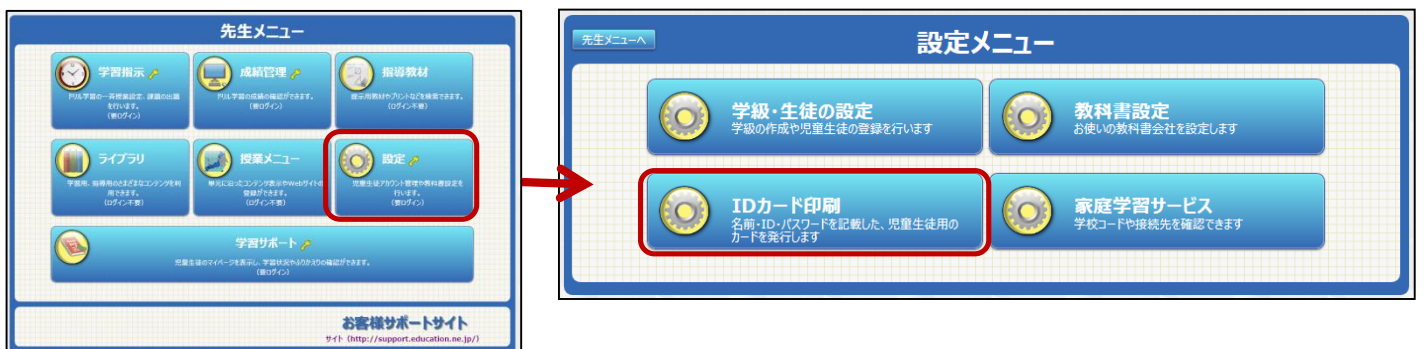

③ IDカードを発行したい学年・学級を選択します。 次に、パスワードの表示方法、家庭学習用情報(学校コード・アドレス)表示の有無を選択します。 画面下部のプレビュー内容を確認し、【プリント】を選択します。

| 設定メニューヘ                                                                                                    | IDカード印刷                             |
|----------------------------------------------------------------------------------------------------|-------------------------------------|
| 表示年度:2018年月パスワード表示の有無を選                                                                                                  | <sup>産べます</sup> 学年表示の有無を選べます        |
| 学年:小学5年                                                                                                    | <b>学年選択</b> 学級: (全生徒) 学級選択          |
| パスワード: ●表示する ●空白                                                                                                    | 学年: ○表示する ●表示しない                    |
| 学校コード(家庭): ●表示する ●表示しない                                                                                                  | 切り取り線: ● 点線 ● 四隅                    |
| ※IEをごい用の場合、ファイル>ページ設定から次の設定を行<br>・「背景・イメージを印刷する」をONにする<br>・「締ル」・ア今体を表示できるようにする はONにする<br>※ 家庭学習用学校コード、アドレス表示の<br>有無を選べます | Fってください。 IDカード印刷した際の切り取り線を選べます プリント |
|                                                                                                    |                                     |
| 学校コード 1234567890<br>(家庭学習用)                                                                                              | 学校コード 1234567890<br>(家庭学習用)         |
| ログインID 20140001                                                                                                    | ログインID 20140002                     |
| パスワード                                                                                                    | パスワード                               |

※Internet Explorerをお使いの場合、ファイル>ページ設定で「背景・イメージを印刷する」をONにしてください。 ※印刷の総ページ数を確認したい場合、ブラウザの「印刷プレビュー」機能を使って確認してください。